## 光電話で MBSPlugin から FileMaker 側に電話番号を取る方法

(通信機器)

FileMaker19.12 、Windows10 での設定しています。(ISDNターミナルアダプタのドライ バーはWindowsのみのため)

ナンバーディスプレイをお願いしておきます。光電話はそのままでは ISDN 回線で利用 出来ないため、ISDN 信号に変換する NTT の「Netcommunity VG230i」、また ISDN のターミナルアダプタ「INS メイト V30Slim」(オプションで「INSメイトV30S/Tユニッ ト」を装着する)を使用しています。接続は電話業者に依頼しました。

※Netcommumity VG230iを利用するには、ISDN のターミナルアダプタに「S/Tユニット」の増設が必要です。

接続(Netcommunity VG230iの背面)(図)

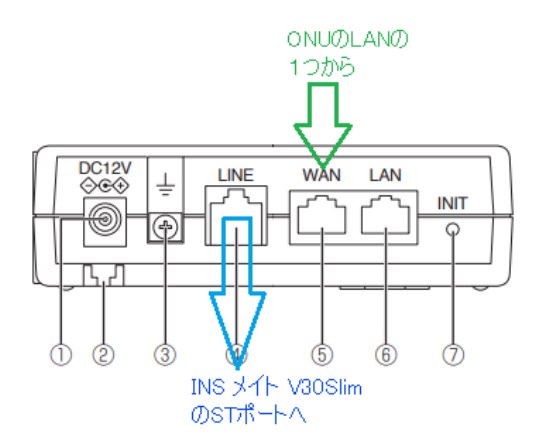

光回線の ONU(終末装置)の LAN の1つからこの装置の WAN に接続。LINE から INS メ イト V30Slim の S/T ユニットに繋ぎます。また INS メイト V30Slim の USB ポートは電 話を着信する PC (INS メイト V30Slim のセットアップををインストール)に繋ぎます。

【INS メイト V30Slim の設定の例】

INS メイト V30Slim の INS メイ V30Slim イージーウイザードを開き、(図 2)のように設定ユーティリティー >i・ナンバー設定を押します。

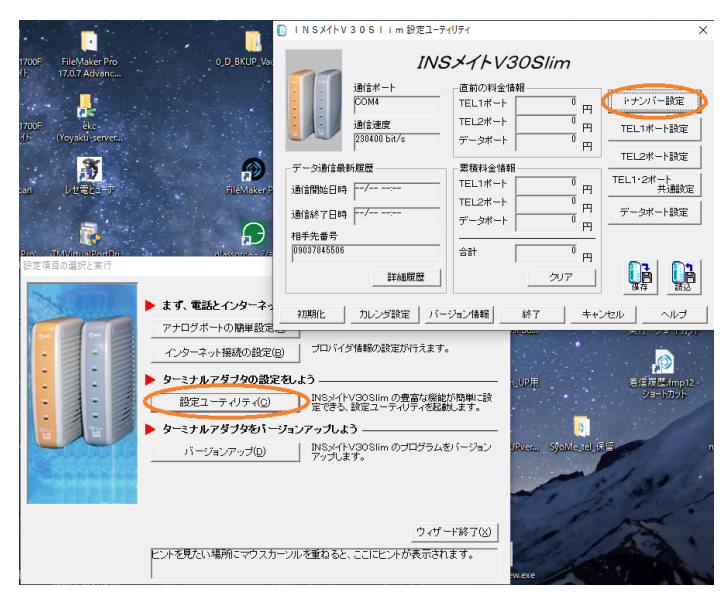

## (図)が現れます。設定例

| 🚺 i・ナンバー設定        |                                                                   |                         |                      |                                |                     |       |               | ×      |
|-------------------|-------------------------------------------------------------------|-------------------------|----------------------|--------------------------------|---------------------|-------|---------------|--------|
| INSネット64の トナン     | バーサービスをご利用になる場                                                    | 合に設つ                    | 記します                 | 0                              |                     |       |               |        |
|                   |                                                                   |                         |                      |                                |                     |       |               |        |
| ◎ 使用しない<br>○ 使用する | ※発信者番号通知を「通知」<br>にした場合、必ず各ポートの勇<br>※「メッセージあり情報通知」<br>号を同じこしてください。 | はい」、「え<br>経信者番<br>経設定した | 動知する<br>号を入力<br>と場合、 | 」に設定し<br>うしてくださ<br>発信時に        | 、i・ナン<br>し、<br>通知する | バーを「  | 使用する<br>与信する者 | ]<br>F |
|                   | i・ナンバー電話番号                                                        | トナン                     | バー着付                 | 設定                             | 発信オ                 | (一ト番: | 号指定           |        |
|                   |                                                                   | TEL1                    | TEL2                 | - <del>7<sup>°</sup>-</del> 8- | TEL1                | TEL2  | 7~-9-         |        |
| i・ナンバー情報1         | 0. 3                                                              | •                       |                      | •                              | ۰                   | С     | œ             |        |
| i・ナンバー情報2         | 0                                                                 | ◄                       | ◄                    | •                              | 0                   | œ     | С             |        |
| トナンバー情報3          |                                                                   |                         |                      |                                | 0                   | С     | C             |        |
|                   |                                                                   |                         |                      |                                |                     |       |               |        |
|                   |                                                                   | Ring                    | 録                    |                                | ャンセル                |       | ヘルプ           |        |

https://www.monkeybreadsoftware.com/filemaker/ (図) にてプラグインをダウンロードして購入します。(2021.06.05 現在)

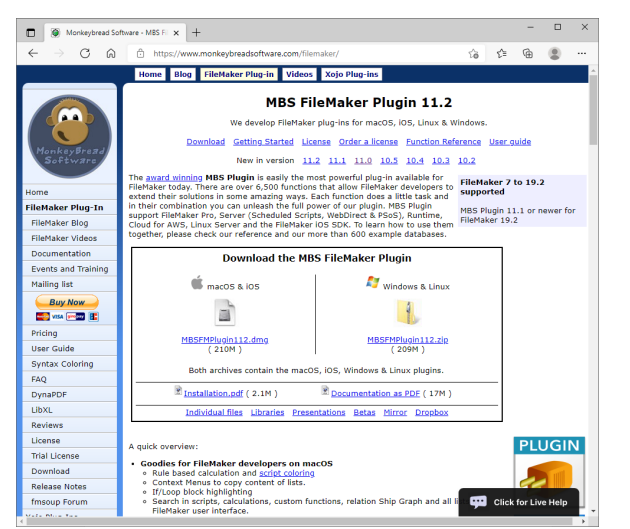

「Buy Now」で購入します。

## ファイルの準備

ダウンロードファイル「MBS\_Serial\_UPver1.0.0.zip」を展開します。

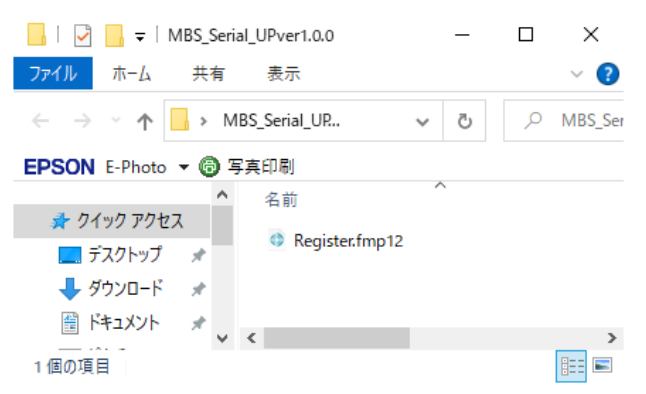

「Register.fmp12」ファイルをよく分かる場所にコピーします。

## 使い方

「Register.fmp12」を開いてください。

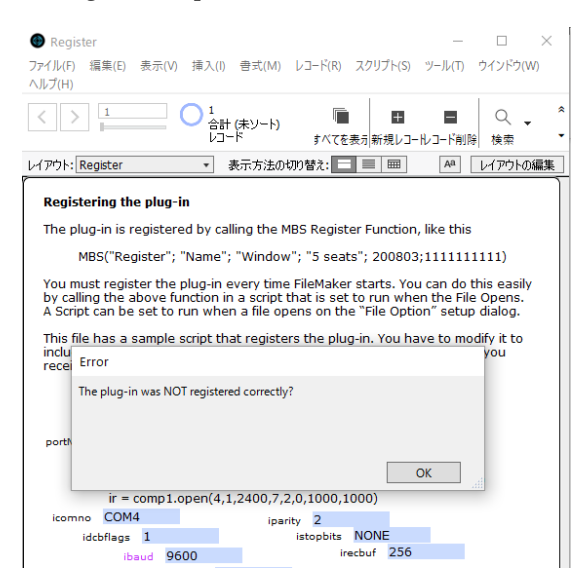

登録されていない旨のアラートが出ます。スクリプトワークスペースで「RegisterMBS」を 開き登録するか、環境設定で登録します。

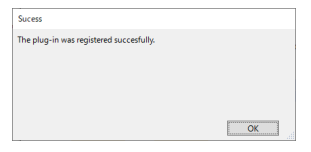

登録できれば成功しましたと出ます。

| r                                                                                                    | ^   |
|----------------------------------------------------------------------------------------------------|-----|
| Registering the plug-in                                                                                                    |     |
| The plug-in is registered by calling the MBS Register Function, like this                                                                                                    |     |
| MBS("Register"; "Name"; "Window"; "5 seats"; 200803;111111111)                                                                                                    |     |
| You must register the plug-in every time FileMaker starts. You can do this easily<br>by calling the above function in a script that is set to run when the File Opens.<br>A Script can be set to run when a file opens on the "File Option" setup dialog. |     |
| This file has a sample script that registers the plug-in. You have to modify it to<br>include you own registration code. Your registration is in the email that you<br>received when you purchased the plug-in.                                           |     |
| portNum                                                                                                    |     |
| open(icomno,idcbflags,ibaud,ibyte,iparity,istopbits,irecbuf,isenbuf)                                                                                                    |     |
| ir = comp1.open(4,1,2400,7,2,0,1000,1000)                                                                                                    |     |
| icomno COM4 iparity 2                                                                                                    |     |
| ibaud 9600 irecbuf 256                                                                                                    |     |
| ibyte 7 isenbuf 256                                                                                                    |     |
|                                                                                                    |     |
| DSR 0 CTS 0 DTR 0                                                                                                    |     |
| RTS 0 XON 0                                                                                                    |     |
| SerialPort Encord UTF-8                                                                                                    |     |
| test WritingText PRT                                                                                                    |     |
| TextToHeX 5052540D<br>portNum                                                                                                    |     |
| ここにシリアル通信の電                                                                                                    |     |
| 話番号                                                                                                    |     |
| k .                                                                                                    | . 1 |

を押します。COM ポートが検索されますのでターミナルアダプタが接続されている COM 番号で「OK」してください。

| ~2 Y             | ſ                                                                                                    |  |  |  |  |  |  |
|------------------|----------------------------------------------------------------------------------------------------|--|--|--|--|--|--|
| זעל              | Registering the plug-in                                                                                                    |  |  |  |  |  |  |
| (בi              | The plug-in is registered by calling the MBS Register Function, like this MBS("Register"; "Name"; "Window"; "5 seats"; 200803;1111111111)                                                                                                    |  |  |  |  |  |  |
| 751              |                                                                                                    |  |  |  |  |  |  |
| BS_<br>BS_<br>oM | ou must register the plug-in every time FileMaker starts. You can do this easily<br>y calling the above function in a script that is set to run when the File Opens.<br>Script can be set to run when a file opens on the "File Option" setup dialog. |  |  |  |  |  |  |
| oM<br>Dri        | This file has a sample script that registers the plug-in. You have to modify it to<br>include you own registration code. Your registration is in the email that you<br>received when you purchased the plug-in.                                       |  |  |  |  |  |  |
| I                | 20得値<br>↑取得しました                                                                                                    |  |  |  |  |  |  |
|                  | uf,isenbuf)                                                                                                    |  |  |  |  |  |  |
|                  |                                                                                                    |  |  |  |  |  |  |
|                  |                                                                                                    |  |  |  |  |  |  |
|                  |                                                                                                    |  |  |  |  |  |  |
| L                | OK 256                                                                                                    |  |  |  |  |  |  |
|                  | DSR 0 CTS 0 DTR 0                                                                                                    |  |  |  |  |  |  |
|                  | RTS 0 XON 0                                                                                                    |  |  |  |  |  |  |
|                  | SerialPort Encord UTF-8                                                                                                    |  |  |  |  |  |  |
|                  | test WritingText PRT                                                                                                    |  |  |  |  |  |  |
| 1                | TextToHeX 5052540D<br>portNum                                                                                                    |  |  |  |  |  |  |
| 1                | 0.50                                                                                                    |  |  |  |  |  |  |
| C<br>WIN         |                                                                                                    |  |  |  |  |  |  |

電話がかかると上記のようになります。